|         |                   | Doc. No: | WI-ITD-002 |
|---------|-------------------|----------|------------|
|         | วิธีการปฏิบัติงาน | Date:    | 1-Aug-23   |
|         | Work Instruction  | Rev:     | 00         |
| CHALE'T |                   | Page:    | 1/8        |

| การทำลื | นอุปกรณ์ |
|---------|----------|
| ອີເລັກກ | รอนิกส์  |

| ผู้จัดทำ              | ผู้ทวนสอบ           | ผู้อนุมัติ          |  |
|-----------------------|---------------------|---------------------|--|
|                       |                     |                     |  |
| Itada                 | 657576              | 67576               |  |
| กุณไอลคา คิษฐเต้ยหลวง | คุณคชาราช วารีสุนทร | คุณคชาราช วารีสุนทร |  |
| Quality ISO Officer   | QMR                 | QMR                 |  |

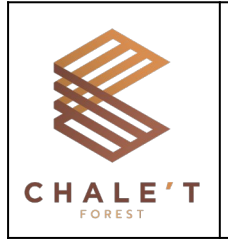

# วิธีการปฏิบัติงาน การทำคืนอุปกรณ์อิเล็กทรอนิกส์

| Doc. No: | WI-ITD-002 |
|----------|------------|
| Date:    | 1-Aug-23   |
| Rev:     | 00         |
| Page:    | 2/8        |

# ประวัติการแก้ไขเอกสาร

| วันที่ประกาศใช้ | ครั้งที่แก้ไข | รายละเอียดการแก้ไขเอกสาร | ผู้แก้ไขเอกสาร |
|-----------------|---------------|--------------------------|----------------|
| 1-Aug-23        | 00            | จัดทำเอกสารครั้งแรก      | ไอลคา          |
|                 |               |                          |                |
|                 |               |                          |                |
|                 |               |                          |                |
|                 |               |                          |                |
|                 |               |                          |                |
|                 |               |                          |                |
|                 |               |                          |                |
|                 |               |                          |                |
|                 |               |                          |                |
|                 |               |                          |                |
|                 |               |                          |                |
|                 |               |                          |                |
|                 |               |                          |                |
|                 |               |                          |                |
|                 |               |                          |                |
|                 |               |                          |                |
|                 |               |                          |                |
|                 |               |                          |                |
|                 |               |                          |                |
|                 |               |                          |                |
|                 |               |                          |                |
|                 |               |                          |                |
|                 |               |                          |                |
|                 |               |                          |                |
|                 |               |                          |                |
|                 |               |                          |                |

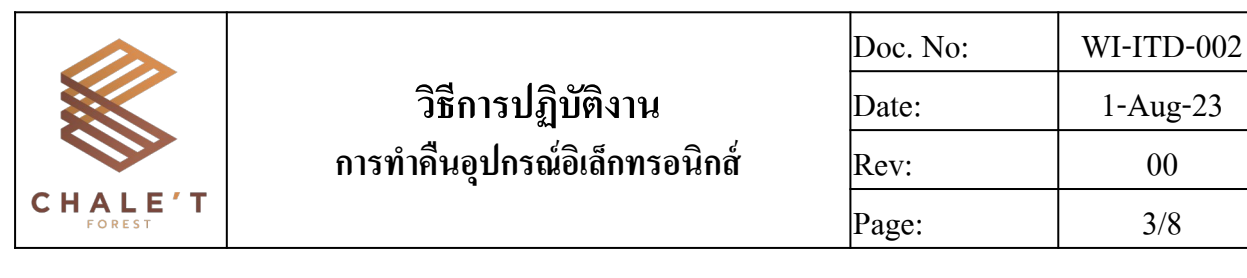

## 1. วัตถุประสงค์ (Objectives)

เพื่อเป็นแนวทางให้ผู้ที่เกี่ยวข้องกับกระบวนการทำคืนอุปกรณ์อิเล็กทรอนิกส์ที่ถูกเบิกไปใช้ในการทำงาน สามารถปฏิบัติตามกระบวนการที่กำหนดไว้ในระบบคุณภาพได้อย่างถูกต้อง

#### 2. ขอบเขต (Scope)

ครอบคลุมขั้นตอนการทำคืนอุปกรณ์อิเล็กทรอนิกส์ ผ่านทางระบบ Odoo

# 3. เอกสารอ้างอิง (Reference document)

- แบบฟอร์มการยืม-คืน แผนกไอที่ (FM-ITD-001)

### 4. คำนิยาม (Definition)

<u>อุปกรณ์อิเล็กทรอนิกส์</u> หมายถึง คอมพิวเตอร์ โน๊ตบุ๊ค แล็บท็อป แท็ปเล็ต โทรศัพท์มือถือ และกล้องถ่ายรูป

# 5. ขั้นตอนการทำงาน (Work instruction)

### 5.1 การลงนามคืนอุปกรณ์

5.1.1 เข้า Odoo > Documents เลือก WORKSPACE "ISO Document > Record > IT support > ยืม อุปกรณ์ IT" จากนั้น Download เอกสาร FM-ITD-001 แบบฟอร์มการยืม-คืน อุปกรณ์ไอที ที่เป็นชื่อ พนักงานที่ต้องการคืนอุปกรณ์

| Documents                                 |                  |                   |                 |   |                                        | Search             |
|-------------------------------------------|------------------|-------------------|-----------------|---|----------------------------------------|--------------------|
| UPLOAD ADD URL                            | REQUEST DOCUMENT | SHARE             |                 |   |                                        | 🝸 Filters 👻 🚖 Favo |
| PEB Projects                              | •                |                   |                 |   |                                        |                    |
| Project Documents                         |                  | คชาราช วารีสุนทร  | FM-ITD-001 🔾    |   | ชิดชนก บุศย์แสง-                       | FM-ITD-001 ແ 🔾     |
| Accounting                                |                  | 13/07/2023        |                 |   | 13/07/2023                             |                    |
| accounting                                | •                | 13/07/2023        |                 |   | 13/07/2023                             |                    |
| IT Support                                | IT Support       |                   | M-ITD-001 ແ 🔿   |   | อุมาพร อิทร์รินทร์-                    | FM-ITD-001 ແ 🔿     |
| Supply Chain                              | · 2              |                   |                 |   |                                        |                    |
| ISO Document                              | ·                | 07/07/2023        | 0 th 🖸          |   | 07/07/2023                             | 0 \$\$ <b>@</b>    |
| <ul> <li>Procedure manual</li> </ul>      |                  | ดารัณ ทิศภมี-FM-I | TD-001 แบบฟ〇    |   | คณปรีชา แสงนวล                         | นึ่ม (LSP)-FM-I 〇  |
| <ul> <li>Work instruction (WI)</li> </ul> | · L              |                   |                 | 2 | iiiiiiiiiiiiiiiiiiiiiiiiiiiiiiiiiiiiii |                    |
| - Form                                    |                  | 05/07/2023        | 0☆ 📾            | ٢ | 03/07/2023                             | 00                 |
|                                           |                  | คุณคชาราช วารีสุน | ทร-FM-ITD-0 🔿   |   | คุณธวัชชัย สาระ-F                      | M-ITD-001 แบ 〇     |
| IT Support                                |                  | 03/07/2023        | 0☆ 📾            |   | 27/06/2023                             | 0☆ 📾               |
| ยีมอุปกรณ์ IT<br>คืนอุปกรณ์ IT            |                  | คุณปฏิภาณพงษ์ โ   | ลกวิทย์-FM-IT 🔾 |   |                                        |                    |
| Support document                          |                  | 19/06/2023        | @☆ 📾            |   |                                        |                    |
| Product Photo                             | •                |                   |                 |   |                                        |                    |

|         |                               | Doc. No: | WI-ITD-002 |
|---------|-------------------------------|----------|------------|
|         | วิธีการปฏิบัติงาน             | Date:    | 1-Aug-23   |
|         | การทำคืนอุปกรณ์อิเล็กทรอนิกส์ | Rev:     | 00         |
| CHALE'T |                               | Page:    | 4/8        |

5.1.2 เข้ำ Odoo > Sign > SEND A REQUEST > เลือกเอกสาร > Open

5.1.3 กคค้างตรงคำว่า Signature แล้วลากมาวางไว้ตรงช่อง "ลงชื่อส่งคืน" และ "ลงชื่อผู้ตรวจสอบ"

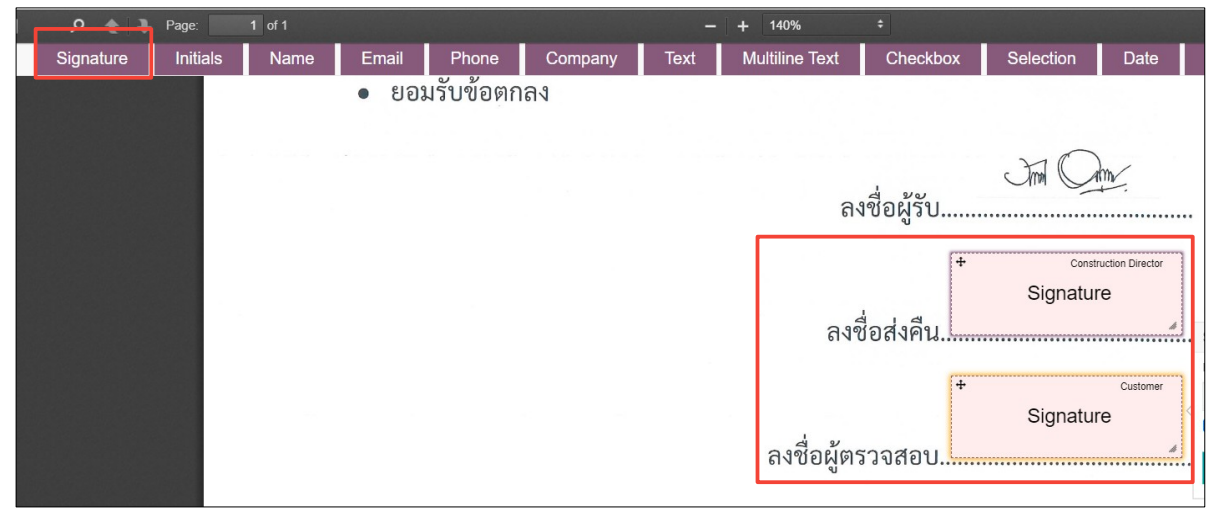

5.1.4 กดเลือกตำแหน่งของผู้คืนอุปกรณ์และผู้ตรวจสอบ โดยกดตรงคำว่า Customer จากนั้น Search หาตำแหน่ง > VALIDATE

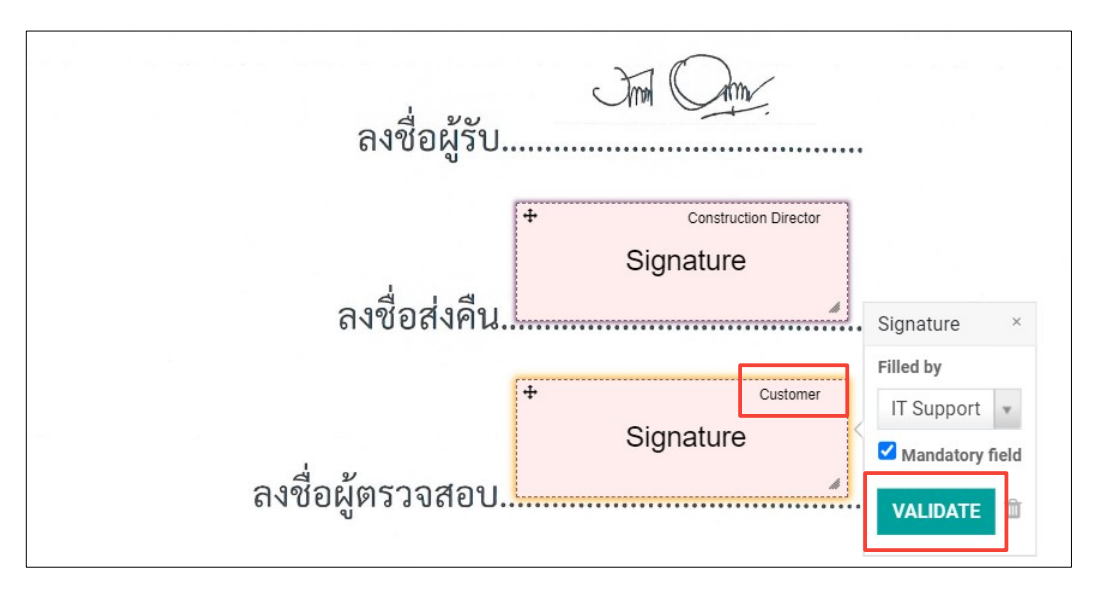

5.1.5 เลือกคำสั่ง "SEND" สำหรับการส่งเอกสารไปยังผู้รับเพื่อขอลายเซ็น หรือเลือก "SIGN NOW" ในกรณีที่คุณต้องการให้ผู้รับทำการลงนามในเอกสารทันที

| Choos | Choose a Template / Template "วราภรณ์ แสงบุญ-FM-ITD-001 แบบฟอร์มการยืม-คืน แผนกไอที.pdf" |   |       |        |                                                             |
|-------|------------------------------------------------------------------------------------------|---|-------|--------|-------------------------------------------------------------|
| SEND  | SEND SIGN NOW CLOSE                                                                      |   |       |        |                                                             |
|       |                                                                                          |   |       |        | 🖋 วราภรณ์ แสงบุญ-FM-ITD-001 แบบฟอร์มการยืม-คืน แผนกไอที.pdf |
|       | <u>ه</u>                                                                                 | • | Page: | 1 of 1 | - + 140% ÷                                                  |
|       |                                                                                          |   |       |        | د<br>۲                                                      |

|         |                               | Doc. No: | WI-ITD-002 |
|---------|-------------------------------|----------|------------|
|         | วิธีการปฏิบัติงาน             | Date:    | 1-Aug-23   |
|         | การทำคืนอุปกรณ์อิเล็กทรอนิกส์ | Rev:     | 00         |
| CHALE'T |                               | Page:    | 5/8        |

5.1.6 หลังจากเลือกคำสั่ง จะมีกล่องข้อความเค้งขึ้นมาเพื่อให้กรอกชื่อ User หรือ Email หรือชื่อของผู้ คืนอุปกรณ์และผู้ตรวจสอบ จากนั้นกค SEND/ SIGN NOW (ตามคำสั่งที่เลือกจากข้อ 5.1.5) จะมี Email แจ้งเตือนไปยังผู้คืนและผู้ตรวจสอบ เพื่อเป็นหลักฐานการลงนามคืนอุปกรณ์

| Signature Request                   |                                            |                   | × |
|-------------------------------------|--------------------------------------------|-------------------|---|
| Construction Director<br>IT Support | Construction manager<br>Quality ISO office | • (2 <sup>8</sup> |   |
| Copy to                             | Write email or search contact              | •                 |   |
| SIGN NOW CANC                       | EL                                         |                   |   |

5.1.7 กด CLICK TO START > SIGN IT > ลงนามในเอกสาร > ADOPT AND SIGN

| Adopt You                        | ur Signature                                                                                                    |     |
|----------------------------------|----------------------------------------------------------------------------------------------------|-----|
| Full Name                        |                                                                                                    |     |
| Construc                         | tion manager                                                                                                    |     |
| Draw                             | Auto Load Choose File Capture.PNG                                                                                                    |     |
|                                  | In On                                                                                                    |     |
| By clicking Ad<br>signature/init | dopt and Sign, I agree that the chosen signature/initials will be a valid electronic representation of my hand-writ<br>ials for all purposes when it is used on documents, including legally binding contracts. | ten |
| By clicking Ad<br>signature/init | dopt and Sign, I agree that the chosen signature/initials will be a valid electronic representation of my hand-writ<br>ials for all purposes when it is used on documents, including legally binding contracts. | ten |

#### 5.1.8 กด VALIDATE & SEND COMPLETED DOCUMENT

| ลงชื่อส่งคืน  | Ind Ome    |
|---------------|------------|
| <br>-d 2      | I - Lada   |
| ลงชอผูตรวจสอบ | Act<br>Ser |

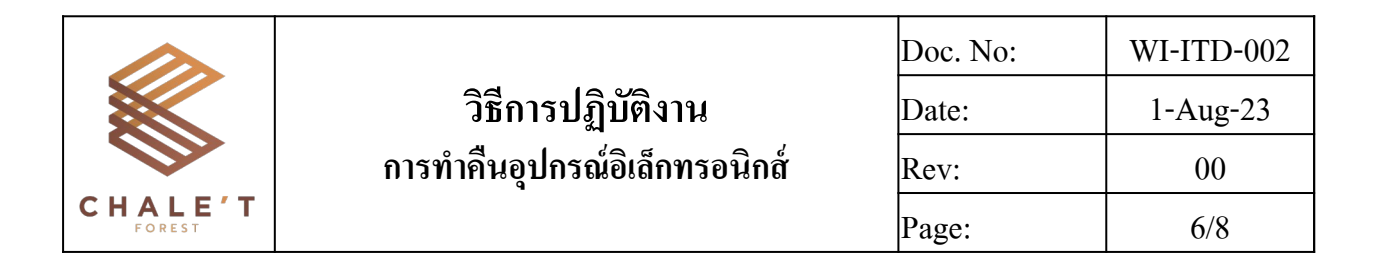

#### 5.1.9 กด DOWNLOAD DOCUMENT

|                                                        | Sign           | Templates                             | Signatures           | Configuration                                  |  |  |  |
|--------------------------------------------------------|----------------|---------------------------------------|----------------------|------------------------------------------------|--|--|--|
| Sign<br>Dov                                            | natures / Doci | ument "ชิด <sup>.</sup><br>NT ACTIVIT | ชนก บุศย์แ<br>Y LOGS | สง-FM-ITD-001 แบบฟอร์มการยืม-คืน แผนกไอที.pdf" |  |  |  |
| From: Quality ISO office<br>ilada.d@chaletforest.co.th |                |                                       |                      |                                                |  |  |  |

5.1.10 จัดเก็บเอกสาร (Upload) ลงใน Odoo > Documents เลือก WORKSPACE "ISO Document > Record > IT support > คืนอุปกรณ์ IT"

| Documents                                                           |                |                                |                   |                |                   | Search                       |             |
|---------------------------------------------------------------------|----------------|--------------------------------|-------------------|----------------|-------------------|------------------------------|-------------|
| UPLOAD ADD URL REC                                                  | QUEST DOCUMENT | SHARE                          |                   |                |                   | 🝸 Filters 👻 ★ F              |             |
| PEB Projects                                                        | <b>^</b>       |                                |                   |                |                   |                              |             |
| Project Documents                                                   |                | ประยูร หงส์วรางกู:             | 5 - FM-ITD-00 🔾   |                | วาสนา แกประโคน    | - FM-ITD-00 🔾                |             |
| Accounting                                                          |                | 27/07/2023                     | ⊘☆ゐ               |                | 27/07/2023        |                              |             |
| IT Support                                                          |                | วราภรณ์ แสงบุญ-                | FM-ITD-001 ແ 🔾    |                | สุภาพร ธรรมนิมิตร | -FM-ITD-001 〇                |             |
| Supply Chain (<br>ISO Document -                                    |                | 24/07/2023                     | ⊘☆⊚               |                | 22/07/2023        |                              |             |
| <ul> <li>Procedure manual</li> <li>Work instruction (WI)</li> </ul> |                |                                | เยาวลี คำภักดี-FN | I-ITD-001 แบ 🔿 |                   | ธนน จันทรสมบัต <b>ิ-</b> โ   | M-ITD-001 🔿 |
| Form •                                                              |                | 18/07/2023                     | 0☆ 🖾              |                | 07/07/2023        | 00                           |             |
|                                                                     |                | นิวัฒน์ พานิชกิจโก             | าศลกุล-FM-IT 🔿    |                | ทยาวัต โชติกิจสม: | มูรณ์-FM-ITD 🔿               |             |
| IT Support                                                          |                | 05/07/2023                     | ○☆                |                | 04/07/2023        | 00                           |             |
| ยิมอุปกรณ์ II<br>คืนอุปกรณ์ IT                                      |                | ทิพวรรณ ศิริบรรทัด-FM-ITD-00 🔿 |                   |                | สุพรรณี บุญสอาด-  | สุพรรณี บุญสอาด-FM-ITD-001 🔾 |             |
| Support document •                                                  |                | 04/07/2023                     | 0                 |                | 04/07/2023        | 0 th 🖻                       |             |

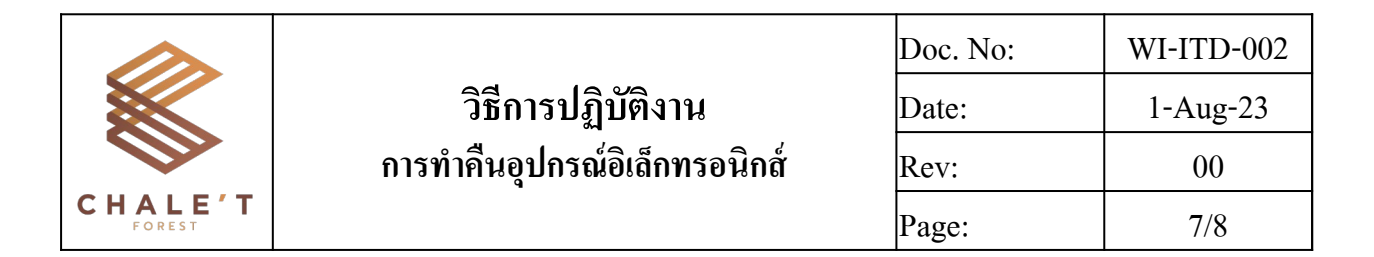

### 5.2 การทำคืนอุปกรณ์ผ่านระบบ Odoo

5.2.1 เข้า Odoo > Requistions > เลือกชื่อพนักงานหรือ EPR ที่จะทำการคืน

|                      | Requisition  | ONS Purchase Requisition  | Project type request |         |                      |  |  |  |  |
|----------------------|--------------|---------------------------|----------------------|---------|----------------------|--|--|--|--|
| Purchase Requisition |              |                           |                      |         |                      |  |  |  |  |
| CF                   | REATE IMPORT | *                         |                      | Print 👻 | Action - TFilte      |  |  |  |  |
|                      | Number       | Employee                  | Type Request         | Project | Construction Project |  |  |  |  |
|                      | EPR/00468    | ปัณณฉัตร์ วราเศรษฐ์ศุภกุล | ยืม/อุปกรณ์ไอที      |         |                      |  |  |  |  |
|                      | EPR/00383    | ปัณณฉัตร์ วราเศรษฐ์ศุภกุล | ยืม/อุปกรณ์ไอที      |         |                      |  |  |  |  |
|                      | EPR/00309    | ประยูร หงส์วรางกูร        | คืน/อุปกรณ์ไอที      |         |                      |  |  |  |  |
|                      | EPR/00113    | วราภรณ์ แสงบุญ            | คืน/อุปกรณ์ไอที      |         |                      |  |  |  |  |
|                      | EPR/00105    | ปัณณฉัตร์ วราเศรษฐ์ศุภกุล | ยืม/อุปกรณ์ใอที      |         |                      |  |  |  |  |

5.2.2 ตรวจสอบอุปกรณ์ก่อนรับคืน โดย S/N ของอุปกรณ์ต้องตรงกับข้อมูลใน EPR ที่ทำเบิกไป และ อุปกรณ์ที่รับคืนนั้นต้องไม่ชำรุดเสียหาย สามารถใช้งานได้ตามปกติ รวมถึงตรวจรับคืนอุปกรณ์เสริม ต่างๆ (ถ้ามี) หลังตรวจสอบเรียบร้อยแล้ว กด EDIT ใน EPR ที่เลือก

| Purchase Requisition | / EPR/00113 |                 |
|----------------------|-------------|-----------------|
| EDIT CREATE          |             | Print - Action  |
| REJECT APPROVE       |             | NEW WAITING DEP |
|                      | EPR/00113   |                 |

5.2.3 กดแก้ไขตรงช่อง Type Request โดยเปลี่ยนจาก "ยืม/อุปกรณ์ไอที" เป็น "คืน/อุปกรณ์ไอที"

| EPR/UUIT                                                                                                    | 5                                                                                                    |   |
|----------------------------------------------------------------------------------------------------|----------------------------------------------------------------------------------------------------|---|
| Employee                                                                                                    | วราภรณ์ แสงบุญ                                                                                                    | - |
| Type Request                                                                                                    | คืน/อุปกรณ์ไอที                                                                                                    | • |
| Department                                                                                                    | เบิก/ส่งวัตถุดิบเข้าไลน์ผลิต                                                                                                    |   |
| Requisition<br>Responsible<br>Maintenance Request<br>Job Order<br>Project<br>Analytic Account<br>Task / Job Order<br>Task / Job Order User | รายการ งานฐานราก<br>เบิกวัตถุดิบจากคลังปทุม<br>เบิกของใช้สิ้นเปลืองในโรงงาน<br>Move<br>คลังพัทยา<br>ส่งลับคมที่โรงงาน<br>ส่งร้านข้างนอก (ซ่อม - ว่าจ้างทำงาน)<br>ยืม/อุปกรณ์ไอที |   |

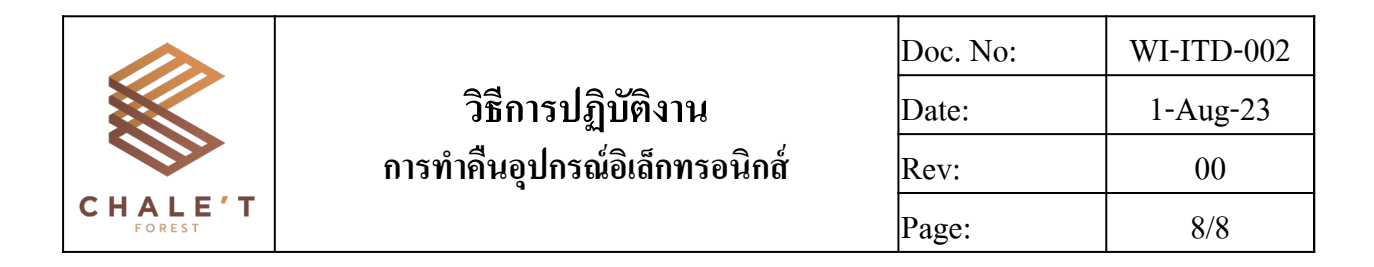

- 5.2.4 เถือก Borrow IT
  - ทำเครื่องหมาย 🗹 ตรงช่อง Returned

# - Document/Signer กดเลือกเอกสารที่ทำการลงนามคืนอุปกรณ์ (ตามข้อ 5.1.8)

| Requisitions Lines | Picking Details | Other Information    | Materials / BOQ Cost      | Borrow IT |
|--------------------|-----------------|----------------------|---------------------------|-----------|
| Returned           |                 |                      |                           |           |
| Document/Signer    | วราภรณ์ แสงบุญ  | -FM-ITD-001 แบบฟอร์ม | เการยืม-คืน แผนกไอที.p∈ ▼ | C.        |

#### 5.2.5 กด SAVE

| Purchase Requisition | / EPR/00113                |                                      |             |
|----------------------|----------------------------|--------------------------------------|-------------|
| REJECT APPROVE       |                            |                                      |             |
|                      | EPR/0011                   | 3<br>วราภรณ์ แสงบณ                   |             |
|                      | Type Request               | คืน/อุปกรณ์ไอที                      |             |
|                      | Department                 | Human Resource (HRM &Admin) / Adm    | inistration |
|                      | Requisition<br>Responsible | CEO_Chalet Forest / กรรมการผู้จัดการ |             |

## 5.2.6 ตรวจสอบในหน้า Requisition อีกครั้ง โดย EPR ที่ทำคืนอุปกรณ์นั้น ตรง Type Request จะต้อง ถูกเปลี่ยนเป็นคืน/อุปกรณ์ไอที และต้องมีเครื่องหมายถูกตรงคอลัมน์ Returned

| Number    | Employee                  | Type Request    | Project | Construction Project | Requisition Date | Returned |
|-----------|---------------------------|-----------------|---------|----------------------|------------------|----------|
| EPR/00468 | ปัณณฉัตร์ วราเศรษฐ์ศุภกุล | ยืม/อุปกรณ์ไอที |         |                      | 22/06/2023       |          |
| EPR/00383 | ปัณณฉัตร์ วราเศรษฐ์ศุภกุล | ยืม/อุปกรณ์ไอที |         |                      | 05/04/2023       |          |
| EPR/00309 | ประยูร หงส์วรางกูร        | คืน/อุปกรณ์ไอที |         |                      | 09/03/2023       | <b>Z</b> |
| EPR/00113 | วราภรณ์ แสงบุญ            | คืน/อุปกรณ์ไอที |         |                      | 20/02/2023       |          |
| EPR/00105 | ปัณณฉัตร์ วราเศรษฐ์ศุภกุล | ยืม/อุปกรณ์ไอที |         |                      | 13/02/2023       |          |